# "PERSONEL SERVİSLERİ GÜZERGÂH TANIMLAMA VE SORGULAMA" UYGULAMASI

# İHTİYAÇ ANALİZİ DÖKÜMANI

Hazırlayan TME IS MQBS TEAM

Nisan 2015

|               |             | Sistem Ger.              |
|---------------|-------------|--------------------------|
| SİSTEM TANIMI |             | Departman<br>TME IS MQBS |
|               | GENEL BAKIŞ | Sayfa 1                  |

# A. GENEL BAKIŞ

### 1. TANIMLAMA

Bu uygulama, TMMT fabrika personelinin, hâlihazırda devam etmekte olan personel servis hizmeti kapsamında, ulaşmak istedikleri güzergâh ve alt detaylarını, İnsan Kaynakları ve İdari İşler bölümü tarafından tanımlanan ve sürekli güncel tutulan veriler çerçevesinde, çeşitli kıstaslara göre sorgulayabilmelerini ve böylelikle istedikleri bilgiye hızlıca ulaşabilmelerini sağlamak üzere geliştirilecek bir web uygulamasıdır. Sistem genelindeki verilerin oluşturulması ve güncel tutulması, sadece, İnsan Kaynakları ve İdari İşler bölümü tarafından "Sistem Yöneticisi" rolü ile görevlendirilmiş personel tarafından yapılabilecek, diğer tüm kullanıcılar için ise herhangi bir rol tanımlaması yapılmayacak, herkes uygulamaya erişebilecektir.

|               |                     |  | Sistem C              | Ger.       |
|---------------|---------------------|--|-----------------------|------------|
| SISTEM TANIMI |                     |  | Departmar<br>TME IS N | n<br>⁄IQBS |
|               | AMAÇLAR VE HEDEFLER |  | Sayfa                 | 2          |

## 2. AMAÇLAR VE HEDEFLER

Tanımda kısaca belirtildiği üzere, şirket personelinin, bu uygulama ile;

- Personel servis hizmeti verilen şehirlere ve bu şehirlerdeki güzergâhlara, güzergâhlar içerisinde de tanımlanmış olan duraklara ait bilgilere hızlı, efektif ve akıllı sorgulamalarla erişilebilmeleri sağlanacak,
- Her bir güzergâh, fabrika sınırları içerisinde, servis ilk kalkış noktası ve varsa peron numarası ile görüntülenebilecek ve sorgulanabilecek,
- Personelin gitmek istediği durağa ait güzergâhtaki tüm detay bilginin, çıktısının alınabilmesi sağlanacak,
- Uygulama kapsamında, genel yönetim işlemleri için, bunları yapmaya yetkili olacak kullanıcılar "Sistem Yöneticisi" rol tanımlaması ile tanımlanabilecek,
- Sistem Yöneticilerinin, uygulama genelindeki tüm bilgiyi güncelleyebilmeleri ya da yeni bilgileri tanımlayabilmeleri sağlanacak,
- Geliştirilecek uygulamaya, TMMT intranet portali üzerinden bir linkle ya da TMMT network 'üne bağlı herhangi bir bilgisayar üzerindeki "Internet Browser" aracı ile erişimi mümkün kılınacaktır.

|               |           |  | Sistem C              | Ger.       |
|---------------|-----------|--|-----------------------|------------|
| SISTEM TANIMI |           |  | Departmar<br>TME IS N | n<br>⁄IQBS |
|               | İŞ TANIMI |  | Sayfa                 | 3          |

# **B. İŞ TANIMI (TEMEL FONKSİYONLAR)**

Uygulama, TMMT intranet portali ana sayfası üzerinde, çeşitli noktalarda yer alan linklerden, ya da TMMT network 'üne bağlı herhangi bir bilgisayar üzerindeki "Internet Browser" aracı ile aynı URL kullanılarak çağrılabilecektir.

Uygulamada, iki tür kullanıcı rolü yer alacaktır:

- 1) Genel Kullanıcı
- 2) Sistem Yöneticisi.

#### Genel Kullanıcı:

Uygulamayı çağıran her kullanıcı aslında bir genel kullanıcıdır diyebiliriz, bu nedenle, ilk safhada kullanıcılardan herhangi bir Kullanıcı Adı ve Şifresi girmeleri istenmeyecektir. (Ancak, kullanıcının "Sistem Yöneticisi" olup olmadığının tespit edilmesi ve bunun nasıl kontrol edileceği izleyen kısımda aktarılmıştır.)

Genel Kullanıcıların, uygulama ana ekranında yapabileceği seçimler şu şekildedir:

 Kullanıcı ilk olarak, Güzergah detayını görmek istediği Şehri ilgili "combo box"dan seçer, daha sonra Güzergah Tipi 'ni yine ilgili "combo box"dan seçer. Bu iki seçime bağlı tüm Güzergahlar, Güzergah "combo box" 'ına doldurulur ve Kullanıcı bu kez bu "combo box" 'dan istediği Güzergahı belirler. Son olarak, seçilen Güzergâha bağlı tüm Duraklar ekranda tüm detayları ile gösterilecektir.

(Bkz. Ekran Tasarımı 1)

 Tüm şehir, güzergâh, güzergâh tipi ve durak bilgilerinin listelendiği bir genel görüntü programında, bu kıstasların her birine göre ya da birleşimlerine göre ve akıllı arama olanakları kullanılarak, istenilen bilgiye hızlıca erişim sağlanacaktır. (Her alan için girilen karakterlerin yer aldığı kayıtlar ekrana getirilecektir.)

(Bkz. Ekran Tasarımı 2)

 Arama sonuçlarına göre, ulaşılan güzergâh, servis ve durak bilgilerini içerir ekran görüntüsü, istenilirse, Yazıcıya Gönder" butonu ile çıktı olarak da bastırılabilecektir.

(Bkz. Ekran Tasarımı 1 ve 2)

|               | Sistem Ger.              |
|---------------|--------------------------|
| SISTEM TANIMI | Departman<br>TME IS MQBS |
| İŞ TANIMI     | Sayfa 4                  |

#### Sistem Yöneticisi:

Uygulama çağrıldığında, gelen ana ekran üzerinde, "Sistem Yöneticisi Giriş" butonu yer alacaktır. Bu butona basıldığında, açılan bir pencereden, kullanıcının aşağıdaki parametreleri girmesi beklenecektir:

- Kullanıcı Adı
- Kullanıcı Şifresi

(Bkz. Ekran Tasarımı 3)

Girilen parametreler SYSADM\_USER tablosu üzerinden kontrol edilecektir. Eğer kullanıcı yanlış bilgiler girdiyse,

"Sistem Yöneticisi değilsiniz. IS Kullanıcı Yardım Masasına başvurunuz. Tel:6666"

mesajı aynı pencerede gösterilecektir.

Eğer eşleşen bir kayıt var ise, o zaman bu kullanıcının Sistem Yöneticisi olarak tanımlı olduğu bilgisi doğrulanmış olacak, açılmış olan pencere kapatılarak, uygulama ana ekranına geri dönülecektir. Ancak bu kez ana akranda üst bölümde, "SİSTEM YÖNETİCİSİ" bilgisi parlak zemin üzerinde gösterilecek ve ayrıca sadece bu kullanıcının yetkili olduğu fonksiyonların butonları ekranda belirecektir.

(Bkz. Ekran Tasarımı 4)

• Şehir Tanımlama(\*) / Güncelleme(\*),

(Bkz. Ekran Tasarımı 5)

• Güzergâh Tipi Tanımlama / Güncelleme,

(Bkz. Ekran Tasarımı 6)

|        |           | Sistem Ger.              |
|--------|-----------|--------------------------|
| SISTEM | TANIMI    | Departman<br>TME IS MQBS |
|        | İŞ TANIMI | Sayfa 5                  |

• Güzergâh Tanımlama / Güncelleme,

(Bkz. Ekran Tasarımı 7)

• Durak Tanımlama / Güncelleme

(Bkz. Ekran Tasarımı 8)

(\*) Tanımlama Kayıt Eklenmesini, Güncelleme ise Kayıt Değişikliği veya Kayıt Silinmesini kapsar)

• Son olarak, sistemde tanımlı tüm verilen topluca MS Excel ortamına transfer edilebilmesi.

(Bkz. Ekran Tasarımı 4)

|               |                            |  |  | Sistem C              | Ger.       |
|---------------|----------------------------|--|--|-----------------------|------------|
| SISTEM TANIMI |                            |  |  | Departmar<br>TME IS N | า<br>/IQBS |
|               | UYGULAMA SPESİFİKASYONLARI |  |  |                       | 6          |

# C. UYGULAMA SPESİFİKASYONLARI

# Genel Özellikler

Uygulama web uygulaması olacaktır.

Kullanıcı sistem yöneticisi bilgileri SYSADM\_USER tablosuna manuel olarak eklenebilir.

Veri tabanı seçimi serbesttir.

Ekranlar, IE8 ve üzeri tüm sürümlerde çalışabilir olmalıdır. (Diğer tarayıcı türlerinde de denenmelidir. Örneğin Chrome, Mozilla vb.)

Sistem Ger.

| SISTEM TANIMI |                            |  |  | Departman<br>TME IS M | IQBS |
|---------------|----------------------------|--|--|-----------------------|------|
|               | UYGULAMA SPESIFIKASYONLARI |  |  |                       | 7    |

#### Veri tabanı Tabloları:

### 1) Sistem Yöneticisi Kullanıcı Tablosu:

| TABLE NAME: SYSADM_USER |   |      |          |          |                        |           |
|-------------------------|---|------|----------|----------|------------------------|-----------|
| Field Name              | Ρ | Null | Туре     | Len      | Description            | Remark(s) |
|                         | K | ?    |          |          |                        |           |
| SYSADM_UID              | 1 | Ν    | Varchar2 | 20 Bytes | System Admin User Code |           |
| FIRST_NAME              |   | Ν    | Varchar2 | 30 Bytes | First Name             |           |
| LAST_NAME               |   | Ν    | Varchar2 | 30 Bytes | Last Name              |           |
| USERNAME                |   | Ν    | Varchar2 | 30 Bytes | Username               |           |
| PASSWORD                |   | N    | Varchar2 | 30 Bytes | Password               |           |

### 2) Şehir Tablosu:

| TABLE NAME: CITY |   |      |          |          |                     |                |
|------------------|---|------|----------|----------|---------------------|----------------|
| Field Name       | Ρ | Null | Туре     | Len      | Description         | Remark(s)      |
|                  | K | ?    |          |          |                     |                |
| CITY_ID          | 1 | Ν    | Integer  |          | City ID             | Assigned by DB |
| CITY_NAME        |   | Ν    | Varchar2 | 50 Bytes | City Name           |                |
| CREATE_UID       |   | Ν    | Varchar2 | 20 Bytes | Create User Code    |                |
| CREATE_DATE      |   | Ν    | Date     | 6 Bytes  | Create Date         |                |
| LASTUPD_UID      |   | Ν    | Varchar2 | 20 Bytes | Last Upd. User Code |                |
| LASTUPD_DATE     |   | Ν    | Date     | 6 Bytes  | Last Upd.Date       |                |

#### 3) Güzergâh Tipi Tablosu:

| TABLE NAME: ROUTE_TYPE |        |           |          |          |                     |                |
|------------------------|--------|-----------|----------|----------|---------------------|----------------|
| Field Name             | P<br>K | Null<br>? | Туре     | Len      | Description         | Remark(s)      |
| ROUTE_TYPE_ID          | 1      | Ν         | Integer  |          | Route Type ID       | Assigned by DB |
| ROUTE_TYPE_NAME        |        | Ν         | Varchar2 | 50 Bytes | Route Type Name     |                |
| CREATE_UID             |        | Ν         | Varchar2 | 20 Bytes | Create User Code    |                |
| CREATE_DATE            |        | Ν         | Date     | 6 Bytes  | Create Date         |                |
| LASTUPD_UID            |        | Ν         | Varchar2 | 20 Bytes | Last Upd. User Code |                |
| LASTUPD_DATE           |        | Ν         | Date     | 6 Bytes  | Last Upd.Date       |                |

## 4) Güzergâh Tablosu:

| TABLE NAME: ROUTE |        |           |          |           |                           |                |
|-------------------|--------|-----------|----------|-----------|---------------------------|----------------|
| Field Name        | P<br>K | Null<br>? | Туре     | Len       | Description               | Remark(s)      |
| ROUTE_ID          | 1      | Ν         | Integer  |           | Route ID                  | Assigned by DB |
| ROUTE_NAME        |        | Ν         | Varchar2 | 100 Bytes | Route Name                |                |
| CITY_ID           |        | Ν         | Integer  |           | City ID                   |                |
| ROUTE_TYPE_ID     |        | Ν         | Integer  |           | Route Type ID             |                |
| TOT_DURATION      |        | Ν         | Number   | 3,0       | Total Duration            |                |
| PERON_NO          |        | Ν         | Number   | 2,0       | Peron No                  |                |
| VEHICLE_TYPE      |        | Ν         | Number   | 1,0       | 1:Minibus 2:Midibus 3:Bus |                |
| CREATE_UID        |        | Ν         | Varchar2 | 20 Bytes  | Create User Code          |                |
| CREATE_DATE       |        | Ν         | Date     | 6 Bytes   | Create Date               |                |
| LASTUPD_UID       |        | Ν         | Varchar2 | 20 Bytes  | Last Upd. User Code       |                |
| LASTUPD_DATE      |        | Ν         | Date     | 6 Bytes   | Last Upd.Date             |                |

|        |                            |  |  | Sistem G              | Ger. |
|--------|----------------------------|--|--|-----------------------|------|
| SISTEM | TANIMI                     |  |  | Departman<br>TME IS M | IQBS |
|        | UYGULAMA SPESİFİKASYONLARI |  |  |                       |      |

## 5) Durak Tablosu:

| TABLO İSMİ: STATION |   |      |          |           |                     |                |
|---------------------|---|------|----------|-----------|---------------------|----------------|
| Field Name          | Ρ | Null | Туре     | Len       | Description         | Remark(s)      |
|                     | Κ | ?    |          |           |                     |                |
| STATION_ID          | 1 | Ν    | Integer  |           | Station ID          | Assigned by DB |
| STATION_NAME        |   | Ν    | Varchar2 | 100 Bytes | Station Name        |                |
| ROUTE_ID            |   | Ν    | Integer  |           | Route ID            |                |
| STATION_NO          |   | Ν    | Number   | 2,0       | Station No          |                |
| ARRIVAL_TIME        |   | Ν    | Varchar2 | 5 Bytes   | Arrival Time        |                |
| DEPARTURE_TIME      |   | Ν    | Varchar2 | 5 Bytes   | Departure Time      |                |
| CREATE_UID          |   | Ν    | Varchar2 | 20 Bytes  | Create User Code    |                |
| CREATE_DATE         |   | Ν    | Date     | 6 Bytes   | Create Date         |                |
| LASTUPD_UID         |   | Ν    | Varchar2 | 20 Bytes  | Last Upd. User Code |                |
| LASTUPD_DATE        |   | Ν    | Date     | 6 Bytes   | Last Upd.Date       |                |